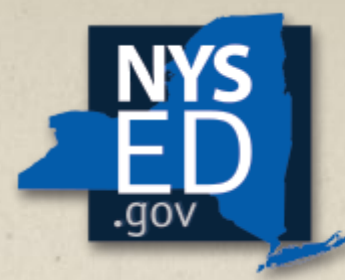

New York State EDUCATION DEPARTMENT

Knowledge > Skill > Opportunity

# 2017-18 LEA Application for ESSA-Funded Programs

Online Application Process – <u>Completing the Application</u>

**TITLE I SCHOOL AND COMMUNITY SERVICES OFFICE** 

#### 2017-18 LEA Application for ESSA-Funded Programs - <u>AGENDA</u>

- Every Student Succeeds Act (ESSA)
- NYSED Business Portal Accessing the Application
- Completing the Survey/Application
  - Navigating the Application, Saving
  - Resources, Comments, Panels
- Submitting the Application
  - Submit/Certify, Submission Timeline/Details
- Next Steps and NYSED Support

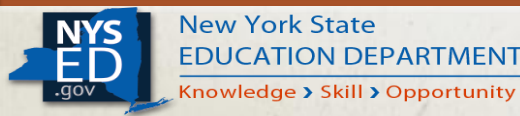

#### **Every Student Succeeds Act (ESSA)**

- USDE has indicated that an SEA must minimally collect from LEAs the assurances included in Section 8306 of the ESSA prior to awarding FY17 funds.
- In addition to the required LEA assurances, SEAs may collect any other information the SEA deems necessary for proper implementation of each grant program.
- The new application has been streamlined to focus on the required assurances from Section 8306 of the ESSA, as well as programmatic and fiscal information that staff have determined is necessary to properly administer each program.

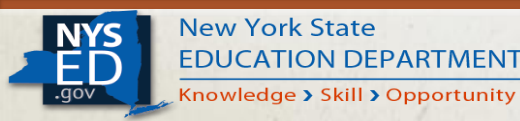

#### **Every Student Succeeds Act (ESSA)**

- NYSED has published the online "2017-18 LEA Application for ESSA-Funded **Programs**" in its Business Portal to support the timely administration of ESSAfunded programs to LEAs across the state.
- The new online application format:
  - Will replace the current Consolidated Application process.
  - Has been streamlined to focus on the required assurances from Section 8306 of the ESSA, as well as fiscal and programmatic information that staff have determined is necessary to properly administer each program.
  - Will dramatically improve NYSED's capacity to collect and analyze district-provided data in a timely manner, and then utilize that data to provide targeted support to LEAs as part of shared continuous improvement efforts.

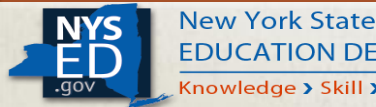

# **NYSED Business Portal – Accessing the Application**

- The NYSED Business Portal may be accessed at <u>http://portal.nysed.gov</u>.
- If necessary, users should select "Reset Your Password", and then follow the instructions to restore their access to the portal.

| NYSED Home                                                                                                    | Portal Home | 🗣 Reset Your Password 🔹 Log In |  |  |  |  |  |  |
|----------------------------------------------------------------------------------------------------|-------------|--------------------------------|--|--|--|--|--|--|
| New York State<br>EDUCATION DEPARTMENT<br>Knowledge > Skill > Opportunity<br>New York State<br>EDUCATION DEPARTMENT<br>Knowledge > Skill > Opportunity<br>New York State<br>EDUCATION DEPARTMENT<br>Knowledge > Skill > Opportunity<br>New York State<br>EDUCATION DEPARTMENT<br>New York State<br>EDUCATION DEPARTMENT<br>NEW York State<br>EDUCATION DEPARTMENT<br>NEW YORK State<br>EDUCATION DEPARTMENT<br>NEW YORK State<br>EDUCATION DEPARTMENT<br>NEW YO |             |                                |  |  |  |  |  |  |
| 🛔 My Applicatio                                                                                                    | ons         |                                |  |  |  |  |  |  |
| In order to view secure applications, you must be logged in. Please Log In to continue to your NYSED Business Portal Applications.                                                                                                    |             |                                |  |  |  |  |  |  |

• Users may select "Log In" and sign-in directly to enter the portal and view applications/surveys.

| ୟ Sign In |          |                |  |
|-----------|----------|----------------|--|
|           | Username | vcorleone      |  |
|           | Password |                |  |
|           |          | Sign in Cancel |  |

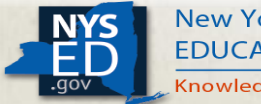

#### **NYSED Business Portal – Accessing the Application**

• After logging in, select "SED Monitoring and Vendor Performance System".

| Dashboard for .                                                                                                    |                                                        |  |  |  |  |  |  |
|----------------------------------------------------------------------------------------------------|--------------------------------------------------------|--|--|--|--|--|--|
| Welcome Message                                                                                                    |                                                        |  |  |  |  |  |  |
| Welcome to the NYSED Survey System (SEDMonitoring). You are seeing this page as you have been assigned Surveys by Multiple Areas. Please select a System from the list below to view Surveys for that System. |                                                        |  |  |  |  |  |  |
| Systems you are associated with                                                                                                    |                                                        |  |  |  |  |  |  |
| System                                                                                                    | Actions                                                |  |  |  |  |  |  |
| MVPs                                                                                                    | View Surveys for MVPs                                  |  |  |  |  |  |  |
| Office of Early Learning View Surveys for Office of Early Learning                                                                                                    |                                                        |  |  |  |  |  |  |
| Race to the Top                                                                                                    | View Surveys for Race to the Top                       |  |  |  |  |  |  |
| Title 1 School and Community Services                                                                                                    | View Surveys for Title 1 School and Community Services |  |  |  |  |  |  |

| NYS  | New York State<br>EDUCATION DEPA |
|------|----------------------------------|
| .gov | 🖉 Knowledge > Skill > Op         |

RTMENT pportunity

#### My Applications

#### > SEDDAS User Guide

SED Delegated Account System (SEDDAS) > SED Monitoring and Vendor Performance System

 Click on "View Surveys for Title I School and Community Services" to access surveys issued from our office.

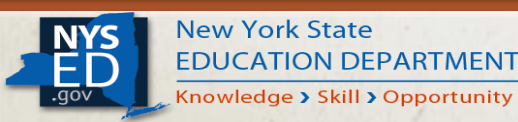

# **NYSED Business Portal – Accessing the Application**

#### Welcome Message

 The "2017-18 LEA Application for ESSA-Funded Programs" is found within the Title I School and Community Services Inbox.

The Office of Accountability (OA) oversees the compliance for schools and Local Educational Agencies (LEAs) in New York State. The Office works to close the achievement gap by identifying and supporting schools and LEAs that are low-performing, as well as those interested in replicating the best practices of the State's high performing and high progressing schools and districts. The Office implements New York's Accountability System under the approved Elementary and Secondary Education Act (ESEA) Flexibility Waiver, by supporting schools and LEAs that are Priority and/or Focus through the assignment of Integrated Intervention Teams (IIT), who review organizational structures and educational practices and make recommendations for district and school improvements.

The Office oversees several programs/initiatives, while working to ensure equity and access to high quality educational programs for all students by managing State and Federal allocations to LEAs, including budget approvals and monitoring of grant programs that serve low-income, migrant, homeless, and neglected and delinquent youth.

| Owners                                         | 🕰 Inbox (2) |                                                                  | ox        |                         |                   |        |       |             |
|------------------------------------------------|-------------|------------------------------------------------------------------|-----------|-------------------------|-------------------|--------|-------|-------------|
| MVPs (2)                                       |             |                                                                  |           |                         | Sear              | ch:    |       |             |
| Office of Early Learning                       |             |                                                                  |           |                         |                   |        |       |             |
| Race to the Top                                | Survey      |                                                                  |           | <b>0</b> 4-4-4          | Due               |        |       |             |
| Title 1 School and Community<br>Services (2) → | CITY SD     | 2017-18<br>LEA<br>Application<br>for ESSA-<br>Funded<br>Programs | 2017-2018 | Status<br>Not Submitted | Date<br>8/31/2017 | Q View | Print | Print Blank |

• Click on "*View*" to open the application and begin/continue to input information.

• Click on "*Print*" for a PDF copy containing the information provided by an LEA in the application.

A blank application

and/or printed as a

PDF by clicking on

can be saved

"Print Blank".

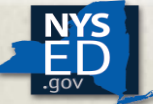

• The "2017-18 LEA Application for ESSA-Funded Programs" consists of seven sections, with some sections containing multiple sub-sections.

| Survey Navigation           | ,    | Save Save & Continue 🗲                                                                                                    |
|-----------------------------|------|----------------------------------------------------------------------------------------------------|
| Introduction                |      |                                                                                                    |
| Executive Summary           | •    |                                                                                                    |
| Submission Instructions     |      | Introduction                                                                                                    |
| Section 8306 Assurances     |      |                                                                                                    |
| State and Federal Assurance | s⊻   | Executive Summary - New York State Education Department 2017-18 LEA Application for ESSA-Funded Programs                                                                                                    |
| Consultation/Collaboration  |      |                                                                                                    |
| Fiscal Information          |      | Background Information:                                                                                                    |
| Program Information         |      | To ensure an orderly transition to the new Every Student Succeeds Act (ESSA), the United States Department of                                                                                                    |
| Accountability Information  | A    | Education (USDE) has indicated that State Educational Agencies (SEAs) may submit an ESSA Consolidated State<br>Plan for review in either April 2017 or September 2017. The New York State Education Department (NYSED or "the |
|                             | 6623 | Department") has elected to submit an ESSA Consolidated State Plan to USDE in September 2017. As a result, it is                                                                                                    |

- All sections and subsections may be accessed from the Survey Navigation panel.
- The user is able to skip from section to section using the Navigation panel, or by clicking on the "Save & Continue" button.

• Note: Multiple users may access the application at one time.

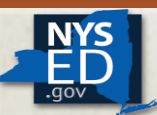

 While inputting information, the user will have the ability to save their work.

 Click on the "Save" button to continue work that particular section, or click on "Save and Continue" to move onto the next section. • Selecting the "Delete Page Answers" button will permanently clear **all** of the information for the current page.

Save & Continue

Save

Delete Page Answers

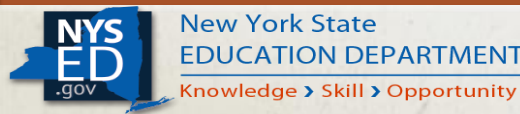

• The Survey Navigation panel will display a green check mark if a section has been successfully saved/completed. An exclamation point indicates that work has been saved, but additional information is needed.

| Program Information          |      |                                               |                                   |
|------------------------------|------|-----------------------------------------------|-----------------------------------|
| Homeless Student Informat    | tion | Please provide the <u>name</u> of the LEA's N | 1cKinney-Vento liaison. *         |
| Private School Participation |      | Gustave Eiffel                                |                                   |
| Neglected and Delinquent     | 0    |                                               |                                   |
| Accountability Information   | n 🗹  | Please provide the <u>e-mail address</u>      | of the LEA's McKinney-Vento liais |
| د Reviewer Help              |      |                                               | This question is required.        |
|                              |      |                                               |                                   |

message will appear if a required question has gone unanswered.

• A required question is identified with a red asterisk.

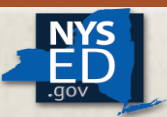

- The *Documents* panel is located along the left-hand side of the application. It contains two types of documents:
- Documents identified with the prefix, "<u>Form</u>-" are blank copies of required forms referred to somewhere in the application.
- Documents identified with the prefix "<u>TA-</u>" are Technical Assistance documents to support applicants as they complete various sections of the application.

<u>Note</u> – For additional guidance and support, please visit our newlyupdated web site at: <u>http://www.nysed.gov/essa/schools/consolidated-</u> <u>application</u>

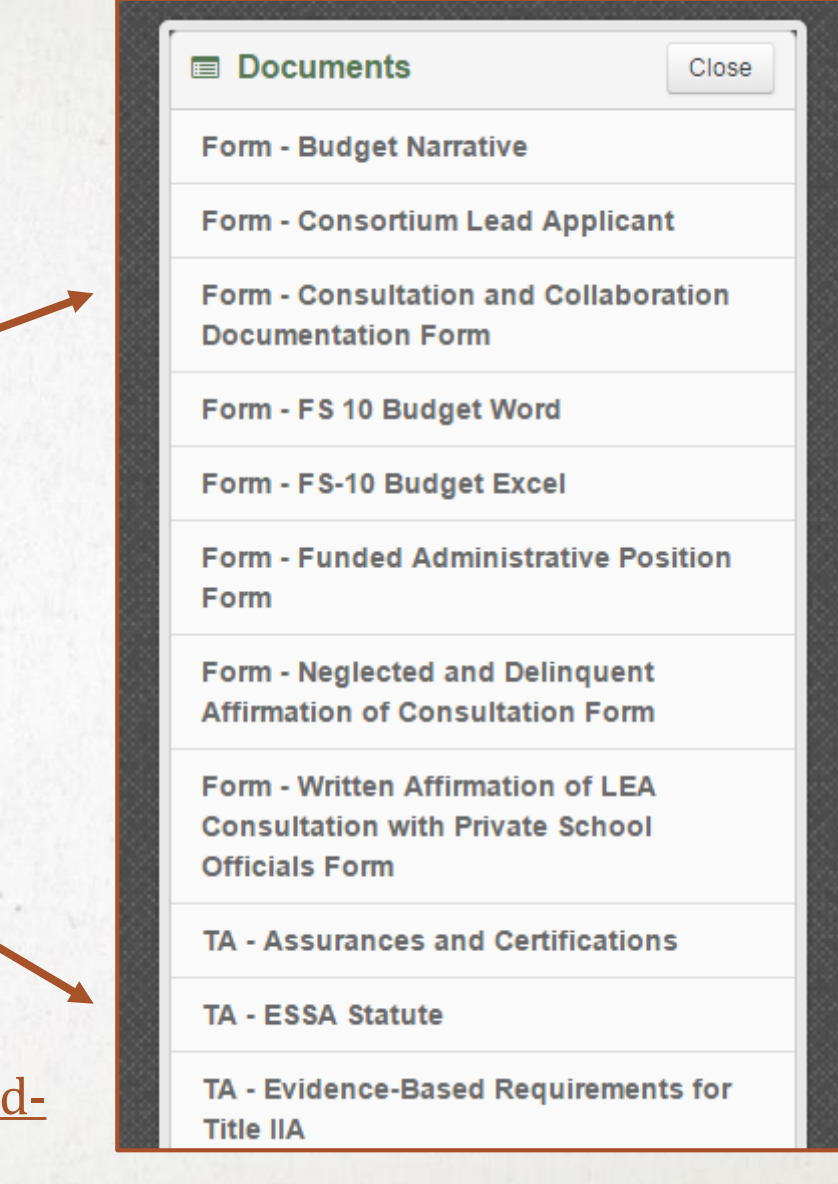

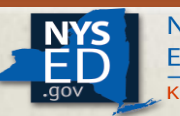

• Also found in the *Documents* section is the "2017-18 ESSA-Funded Programs Budget Calculator" spreadsheet tool. It consists of multiple tabs aligned directly to each budget chart found within the application. It was created to assist applicants in determining their allocations and set-asides.

| ▼ :: X ✓ fx ='Consultation Dashboard'!\$C\$4                           |                     |                    |                          |                                                                                                    |
|------------------------------------------------------------------------|---------------------|--------------------|--------------------------|----------------------------------------------------------------------------------------------------|
| В                                                                      |                     | с                  | D                        | E                                                                                                    |
| Title I, Part A Chart 2A: Distric                                      | ct-Level Rese       | rves               |                          | Technical Assitance                                                                                                    |
| LEA BEDS Code:                                                         |                     |                    |                          | The LEA BEDS Code will pre-populate from the first tab of the                                                                    |
| LEA Name:                                                              |                     |                    |                          | The LEA Name will pre-populate from the first tab of the wor                                                                     |
| LEA Proportionate Share of Title I, Part A Allocation                  |                     |                    |                          | This is the amount of funds available for Title I programmin<br>district-level reservations. This figure is from cell C20 on the |
| Administration                                                         |                     |                    |                          | This reserve should reflect any adminstrative costs associa the Title I program.                                                 |
| Students Served in Neglected Facilities                                |                     |                    |                          | http://www.p12.nysed.gov/accountability/allocations/1718/n                                                                       |
| Homeless Reserve ( <u>REQUIRED FOR ALL LEAs</u> )                      |                     |                    |                          | This reserve is required for all LEAs, regardless of whether                                                                     |
| Professional Development                                               |                     |                    |                          |                                                                                                    |
| Capital Expense                                                        |                     |                    |                          |                                                                                                    |
| Pre-K Services                                                         |                     |                    |                          |                                                                                                    |
| Parent and Family Engagement (Formerly Parent Involvement)             |                     |                    |                          | This reserve is required for any LEA with a Title I Part A alloc<br>pre-populated amount is the <u>minimal</u> amount required.  |
| Parent Education (FOCUS LEAs ONLY)                                     |                     |                    |                          | This reserve is required for any Focus LEA, Priority Charter                                                                     |
| Title I Part A Chart 2A Title I Part A Chart 2B Title I Part A Chart 3 | 3   Title II Part A | Title Ⅲ Part A ELL | Title III Part A Immigra | ant   Title IV Part A   (+) : ( )                                                                                                |

 Additionally, the applicant may wish to include comments for the NYSED reviewer by using the *Comments* panel, also found along the left-hand side of the application.

| Comments                                                                                                    | Add |  |  |  |  |
|----------------------------------------------------------------------------------------------------|-----|--|--|--|--|
| 4/7/2017 @ 9:08AM                                                                                                    | +   |  |  |  |  |
| C Edit X Delete                                                                                                    |     |  |  |  |  |
| Applicants should feel free to<br>submit comments to the NYSED<br>reviewer. These comments may<br>be specific to a particular<br>section of the application, or<br>may be more global in nature. |     |  |  |  |  |
| Created By: a                                                                                                    |     |  |  |  |  |
| 3/29/2017 @ 11:15AM                                                                                                    | +   |  |  |  |  |
| 3/1/2017 @ 3:04PM                                                                                                    | +   |  |  |  |  |

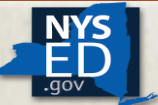

New York State EDUCATION DEPARTMENT Knowledge > Skill > Opportunity

## **Submitting the Application**

The <u>Superintendent/CEO</u> must be logged in to the portal in order to complete the final steps of the online submission process.

• When all required elements have been completed and saved, the "Save & Submit" button will appear.

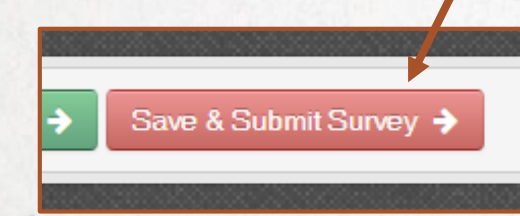

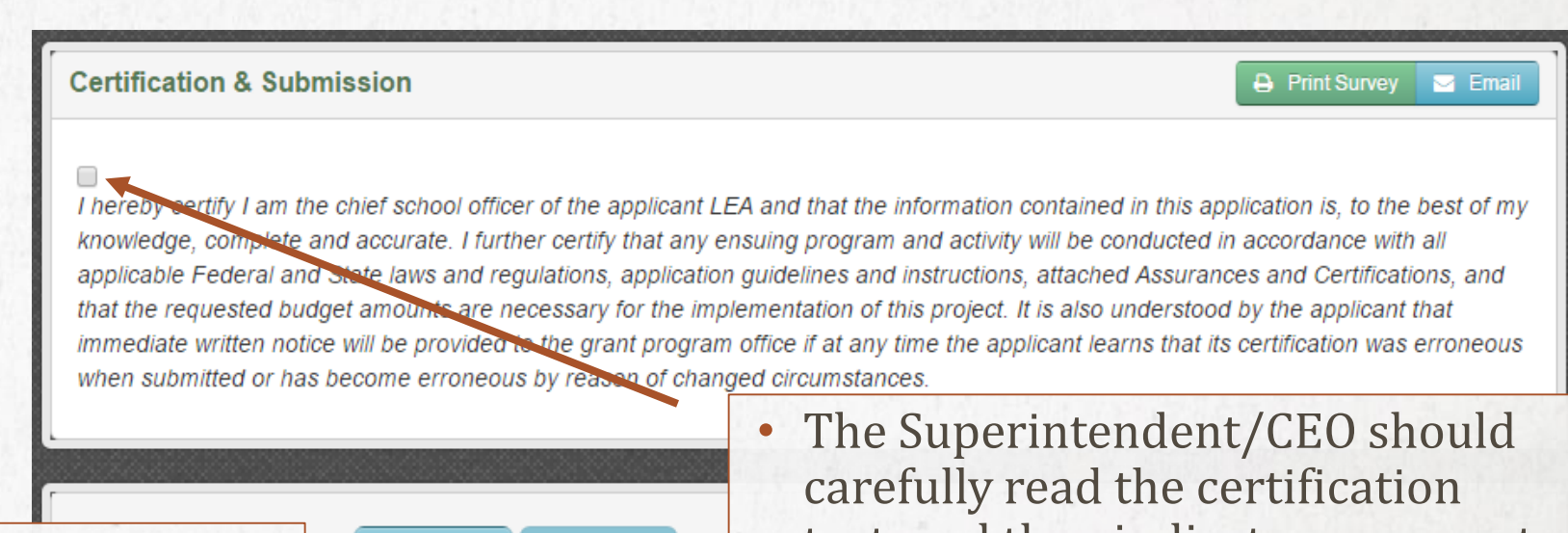

• After the Superintendent/CEO clicks on the "Save & Submit Survey" button, the final Certification and Submission page will appear.

Cancel Submi

The Superintendent/CEO should carefully read the certification text, and then indicate agreement by checking the box. Only after this will the "Submit" button become available to click and complete the submission process.

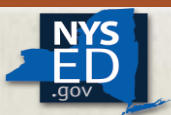

## **Submitting the Application**

 Once the application has been successfully submitted, it will no longer appear in the user's *Inbox*. Instead, it will now be found in the user's *Outbox*. • The user may still view the application, and will be able to print/PDF a copy of it. However, the application itself may not be edited or withdrawn.

| Owners                                           | 🛱 Inbox (916)       | ■ Outbox ↓                                             |                |            |                |                |
|--------------------------------------------------|---------------------|--------------------------------------------------------|----------------|------------|----------------|----------------|
| Title 1 School and Community<br>Services (916) → |                     |                                                        |                | Sear       | ch:            |                |
|                                                  | Survey<br>Recipient | Survey                                                 | Cycle          | Status     | Status<br>Date | Actions        |
|                                                  | AND CONTROLS        | 2017-18 LEA Application<br>for ESSA-Funded<br>Programs | ANNUALLY, 2017 | Assignment | 5/17/2017      | Q View 🔒 Print |

• Note: The applicant will receive an email message from the Business Portal indicating that the application has been <u>successfully submitted</u>. A similar message will be sent upon <u>approval</u>, or if the application has been <u>un-submitted</u> by an NYSED reviewer to obtain additional information from the applicant.

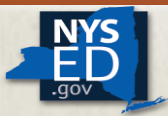

#### **Submitting the Application**

- The applicant will be unable to submit the application to NYSED for final review if a required questions remain unresolved.
- The designated superintendent/CEO of an LEA or charter school is the only administrator with the submit/certify rights necessary to successfully submit a completed application.
- FS-10 Budget and Budget Narrative forms should be completed in a manner that clearly identifies and aligns proposed expenses.
- Applicants are <u>NOT REQUIRED</u> to send hard copies of general application materials to the Department.
- Applicants are <u>ONLY</u> required to send signed originals and two hard copies of each FS-10 Budget Form to NYSED.

Deadline for the completed application is <u>August 31</u>, <u>2017</u>. The Business Portal will close at midnight of this date. Signed budget documents must be postmarked by no later than August 31, 2017.

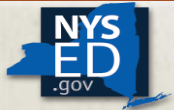

#### Next Steps....

- Superintendents/CEOs and district staff were sent a systemgenerated e-mail from <u>conappta@nysed.gov</u> on June 9<sup>th</sup>, notifying them that the application is now live.
- The application "2017-18 LEA Application for ESSA-Funded <u>Programs</u>" – is due by close of business on <u>August 31, 2017.</u>
- Additional webinars and guidance documents will be issued by the Title I School and Community Services Office to provide ongoing support and technical assistance.
- District staff should visit our newly-updated web-site at: <u>http://www.nysed.gov/essa/schools/consolidated-application</u>

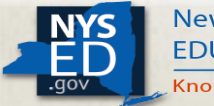

## **NYSED Support**

#### • <u>TECHNICAL SUPPORT</u>

• Please contact the SEDDAS Help Desk at <u>SEDDAS@nysed.gov</u> to resolve any questions related to user accounts, password resets, the SEDDAS application, and assistance with the Business Portal itself.

#### • <u>SURVEY CONTENT SUPPORT</u>

 Please contact the Title I School and Community Services Office at (518) 473-0295 or via email at <u>conappta@nysed.gov</u> if you have any questions or concerns regarding the content of the application/survey.

#### Thank You for Your Continued Collaboration!

 For Additional Guidance and Support, please visit our web-site at: http://www.nysed.gov/es sa/schools/consolidatedapplication

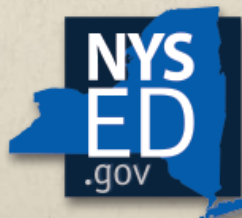

New York State EDUCATION DEPARTMENT Knowledge > Skill > Opportunity